```
VPN接続利用マニュアル【Android、iPhone/iPad版】
```

```
Android版…P1~4、iPhone/iPad版…P5~9
```

## 【Android版】

```
※大学から配布された学内ネットワークを利用する時のログインID、パスワードが必要です。
```

1. Forticlient VPN のインストール

| Google Playスト | アで、 | [Forticlient \ | /PN」を | 検索し | 、インストールします。 |
|---------------|-----|----------------|-------|-----|-------------|
|               | ÷   | forticlient    | Q     | Ŷ   |             |
|               |     | _              |       |     |             |

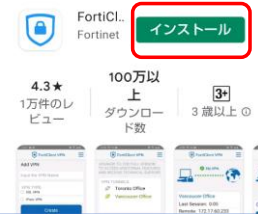

2. 無料アプリ製品サポートの同意

SSL VPN
 IPsec VPN

作成

```
製品サポートについて表示されます。内容を確認のうえ、[OK]をタップし同意します。
```

| Welcome to FortiClient<br>VPN                                | FortiClient VPN                |
|--------------------------------------------------------------|--------------------------------|
| This is a free version of                                    | Please grant permissions for   |
| FortiClient software with<br>limited feature support. Please | FortiClient VPN to:            |
| upgrade to the licensed version                              | - Access Storage for Importing |
| for advanced features and<br>technical support               | Configuration files            |
|                                                              |                                |
| ок                                                           | OK                             |
| 許可関係                                                         |                                |
| 許可したい」をタップ                                                   | [キャンセル] をタップ                   |
|                                                              |                                |
| 🛅 端末内の写真、                                                    | Enable "Unrestricted           |
| メディア、ファ                                                      | Battery Usage"                 |
| イルへのアクセ                                                      | Please enable unrestricted     |
| スを「FortiClient                                               | battery usage in the App       |
|                                                              | optimization can cause certain |
| オかっ                                                          | features of FortiClient to act |
| 9 /5* :                                                      | unexpectedly.                  |
| 許可しない 許可                                                     | キャンセル ENABLE                   |
|                                                              |                                |
| VPN接続設定の追加                                                   |                                |
| 以下のとおり入力し、[作成] をタッフ                                          | プ。                             |
| ・VPN名:任意(例:kyoei library)                                    |                                |
| ・VPNタイプ:[SSL VPN]を選択                                         |                                |
| FortiClient VPN                                              | Ē                              |
| VPN追加                                                        |                                |
| VPN名を入力                                                      | )                              |
| VDNなイゴ                                                       |                                |

| 5. VPN初期設定                |                           |          |
|---------------------------|---------------------------|----------|
| 以下のとおり入力し、≡をタップ。          |                           | _        |
| ・ポート:4443                 | FortiClient VPN           | $\equiv$ |
| • Servers : 114.160.26.82 | SSI VPN铅定                 | _        |
| ・ユーザ名: <u>自分のユーザ名</u>     | トンネルタ                     |          |
|                           | kyoei library             |          |
|                           | ポート                       | >        |
| 大学から配布された学内ネット            | 4443                      |          |
| ワークにログインする時のIDで           | Servers<br>114.160.26.82  | >        |
| ्र व.                     | 7-#%                      |          |
|                           | FortiGate SSLユーザ名         | >        |
|                           | 証明書                       |          |
|                           | PKCS12フォーマットのX.509証<br>明書 | 2        |
|                           | Single Sign On            |          |
|                           |                           |          |
| 6. VPN2397                |                           |          |
| La VPN                    |                           |          |
| WiFi設定                    |                           |          |
| 📫 Androidセッティング           |                           |          |
| FortiClientアプリをインス        |                           |          |
| in FortiToken Mobileアプリ   |                           |          |
| FortiClient.com           |                           |          |
| (〕 情報                     |                           |          |
| ▶ 終了                      |                           |          |

- 7. 初期セットアップ完了
- 以下の画面が表示されれば、初期セットアップは完了です。

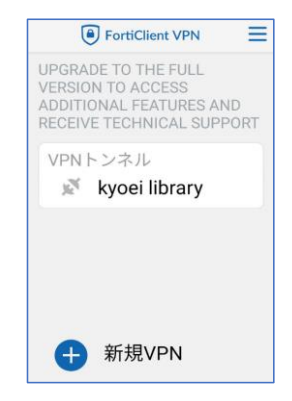

- 8. VPN接続
- [接続]ボタンをタップ。 ログイン画面でパスワードを入力し、[ログイン]をタップ。

| FortiClient VPN |                                      |
|-----------------|--------------------------------------|
| <b>_</b>        | 大学から配布された<br>学内ネットワークにロ<br>グインする時のパス |
| kyoei library   |                                      |
| ⇔ 設定            | $\rightarrow$                        |
| 接続              |                                      |
|                 |                                      |

| 9. 接続リクエスト<br>[OK] をタップ。<br>「証明書」[続行]をタップ                                                                                |
|----------------------------------------------------------------------------------------------------|
| 接続リクエスト<br>FortiClient VPN がネットワ<br>ークトラフィックを監視す<br>るため VPN 接続をセットア<br>ップしようとしています。<br>信頼できるソースである場<br>合にのみ許可してくださ<br>い。 |
| VPN がアクティブになると<br>画面の上部に ➡ が表示され<br>ます。                                                                                  |
| 10. VPN接続完了<br>VPN接続が完了すると下記の画面になります。<br>このページを閉じ、図書館HPからデータペース、                                                         |
| FortiClient VPN     SSL VPN     SSL VPN                                                                                  |
| kyoei library<br>Username:<br>接続中: 0:25<br>リモート: 114.160.26.8<br>ローカル: 10.253.0.1                                        |
| 切断                                                                                                    |
| 11. VPN接続終了<br>VPN接続を終了する場合は、[切断]ボタンをタップ。                                                                                |
| Forticlient VPN                                                                                                    |

電子書籍などをご利用ください。

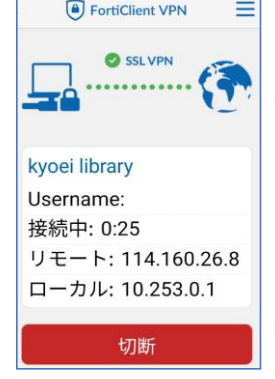

※次回以降は、手順8~10の操作で接続できます。

## 【iPhone/iPad版】

※ 大学から配布された学内ネットワークを利用する時のログインID、パスワードが必要です。

Forticlient VPNのインストール
 App Storeで、「Forticlient VPN」を検索し、インストールし、起動します。

| く 検索<br>FortiClier<br>Fortinet<br>入手 | nt VPN |
|--------------------------------------|--------|
|--------------------------------------|--------|

2. 個人情報保護の方針について表示されます。 問題がなければ、「I Accept 」をタップする。

|                | Privacy Policy Highlights                                                                                                    |
|----------------|----------------------------------------------------------------------------------------------------|
| Fort<br>person | iclient DOES NOT collect any user specific<br>al information like username, photos or email<br>address.                                              |
| $\mathcal{N}$  | Analytics                                                                                                    |
| لىك            | FortiClient Application may collect<br>some anonymous usage information<br>and send to Fortinet for App<br>enhancements & usability<br>improvements. |
| Ē              | VPN                                                                                                    |
| $\bullet$      | FortiClient Application does not<br>monitor user's VPN traffic.                                                                                      |
| 13             | WebFilter                                                                                                    |
| UY             | FortiClient webfilter feature, if enabled,<br>submits website urls to Fortinet servers<br>for category rating.                                       |
| By sel         | ecting "I accept" below, you agree to FortiClient<br>Apps Terms of Service and Privacy Policy.                                                       |
|                | laccept                                                                                                    |

3. 無料アプリ製品サポートの同意

| VP    | N              |                                            |
|-------|----------------|--------------------------------------------|
| UPGR  | ADE TO THE F   | ULL VERSION TO ACCESS                      |
| TECH  | NICAL SUPPO    | RES AND RECEIVE<br>RT                      |
| Conn  | ections        | select connectio                           |
|       | I acknowled    | ge that this free App                      |
| VPN   | I will not con | support.<br>tact Fortinet technical        |
| State | suppo          | rt for any issues<br>while using this free |
| State | experiences    | App                                        |
|       | <b>C</b>       |                                            |

4. VPN構成の追加 [許可]をタップ。

| "FortiClient) | VPN"がVPN構 |
|---------------|-----------|
| 成の追加を:        | 求めています    |
| このiPhoneでのす   | すべてのネットワー |
| ク動作状況は、V      | PNの使用中はフィ |
| ルタリングまたに      | は監視されることが |
| あり            | ます。       |
| 許可            | 許可しない     |

5.[select connection]をタップ。

| VPN                                                                                           |                     |  |  |  |
|-----------------------------------------------------------------------------------------------|---------------------|--|--|--|
| UPGRADE TO THE FULL VERSION TO ACCESS<br>ADDITIONAL FEATURES AND RECEIVE<br>TECHNICAL SUPPORT |                     |  |  |  |
| Connections                                                                                   | select connection > |  |  |  |
| VPN                                                                                           |                     |  |  |  |
| Status                                                                                        |                     |  |  |  |
|                                                                                               |                     |  |  |  |
|                                                                                               |                     |  |  |  |
|                                                                                               |                     |  |  |  |
|                                                                                               |                     |  |  |  |

6. [Add Configuration…]をタップ。

| < VPN         | VPN         | Done |
|---------------|-------------|------|
| + Add Co      | nfiguration |      |
| USER VPN GATE | EWAY        |      |

- 7. VPN初期設定
- 以下のとおり入力し、[Save]をタップ。 ・Name:任意(例:共栄大学) Cancel Add/Edit VPN Save • Host : 114.160.26.82 • Port : 4443 Name ・User:<u>自分のユーザー名</u> Host 大学から配布された学内 ネットワークにログインす Port User る時のIDです。 SERVER CERTIFICATE Hide invalid certificate warning CLIENT CERTIFICATE Use Certificate
- 8. [VPN]をタップ。追加されていることを確認します。設定は終了です。

| <b>V</b> PN      | VPN | Edit                 |
|------------------|-----|----------------------|
| USER VPN GATEWAY | (   |                      |
| 共栄大学             |     | <ul> <li></li> </ul> |
|                  |     |                      |

9. VPN接続

| VPNをオンにし、 | ポップフ | <sup>ッ</sup> ップ [OK | ]をタッ | プ。 |
|-----------|------|---------------------|------|----|
|-----------|------|---------------------|------|----|

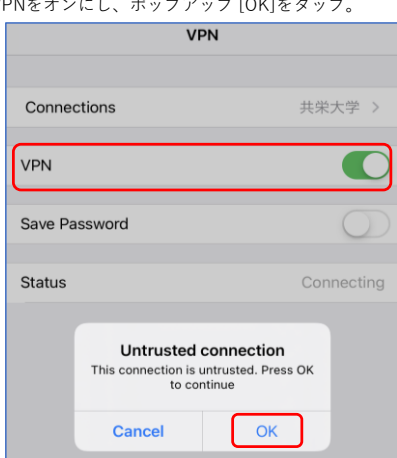

| 10. ログイン                            |                                                                |            |  |  |
|-------------------------------------|----------------------------------------------------------------|------------|--|--|
| <u>パスワード</u> を入力し、                  | [OK]をタップします。                                                   |            |  |  |
|                                     | VPN                                                            |            |  |  |
| 大学から配布された<br>学内ネットワークに<br>ログインする時のパ | Connections                                                    | 共栄大学 >     |  |  |
| スワードです。                             | VPN                                                            |            |  |  |
|                                     | Status                                                         | Connecting |  |  |
|                                     | Username and password Username and password Dassword Cancel OK |            |  |  |

## 11. 接続完了

- VPN接続が完了すると下記の画面になります。
- ⇒この画面は閉じて、図書館HPから学内限定のサービスをご利用ください。

| VPN         |            |  |
|-------------|------------|--|
|             |            |  |
| Connections | 共栄大学 >     |  |
|             |            |  |
| VPN         |            |  |
|             |            |  |
| Status      | Connected  |  |
| IP          | 10.253.0.1 |  |
| Duration    | 00:00:08   |  |
| Sent        | 1753       |  |
| Received    | 128        |  |

## 12. VPN接続終了

VPN接続を終了する場合は、[VPN]をオフにします。

| VPN         |              |  |
|-------------|--------------|--|
|             |              |  |
| Connections | 共栄大学 >       |  |
| VPN         | $\bigcirc$   |  |
| Status      | Disconnected |  |

※次回以降は、手順11~13の操作で接続できます。